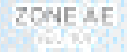

ONE

One Humbred Acre Care

## How to View and Download Flood Insurance Rate Maps

ZONE X

I DE LA TREE

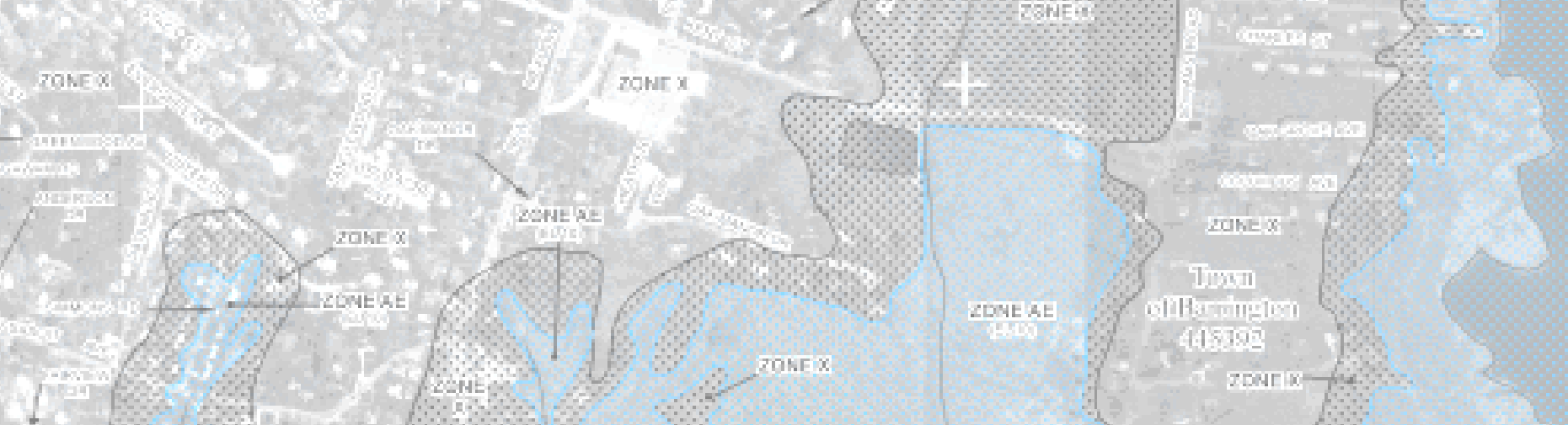

| じ FEMA Map Service Center Mozilla                                                                                                    | Firefox                                                                                                    |                                                                  |                                                                                | J 🗙   |
|----------------------------------------------------------------------------------------------------|----------------------------------------------------------------------------------------------------|------------------------------------------------------------------|--------------------------------------------------------------------------------|-------|
| Eile Edit View Go Bookmarks Iools Help                                                                                                    |                                                                                                    |                                                                  |                                                                                |       |
| 🔷 • 🛶 • 🎯 🔕 😭 📓 http:/                                                                                                    | //msc.fema.gov/webapp/wcs/stores/servlet/FemaWelcomeView?store                                                                                                    | Id=10001&catalogId=1000                                          | 11&langId=-1 🛛 🔽 🚺 Go 💽 fema map cer                                           | iter  |
| 🌮 Getting Started 🔂 Latest Headlines 🗋 javascript:popImage 笅 newport tide                                                                                              |                                                                                                    |                                                                  |                                                                                |       |
| FEMA Map Service Center                                                                                                    |                                                                                                    |                                                                  |                                                                                |       |
| Product Catalog   Map Search   Quick Order   Digital Post Office   Help                                                                                                |                                                                                                    |                                                                  | 1. Go to the FEMA                                                              |       |
| Product Search by Address Map Panel ID  1) Select a Product: Flood Maps 2) Enter an Address:                                                                           | New to the FEMA Map Service Center?<br>- Homeowners/Renters<br>- Real Estate/Flood Determination Agents<br>- Insurance Agents<br>- Engineers/Surveyors<br>- Federal/Exempt Customers<br>What are you looking for? | Log On<br>User ID (email address<br>Password :                   | Map Service Center.<br>(I usually Google<br>fema map center to<br>get there)   | III   |
| Street:<br>City:<br>State:Zip:<br>Search by Street Address                                                                                                    | - Flood Maps<br>- FIRMettee<br>- DFIRM Databases<br>- MapViewer - Web<br>- Documents, Publications & Forms<br>More Information<br>- Product Availability                                                          | Log on Cles<br>» Forgot Password?<br>» Register<br>Why register? | 2. Click on Flood<br>Maps to get all the<br>maps in your<br>community. You can |       |
| Announcements<br>FEMA Digital Vision                                                                                                    | - How do Find the flood map for my area?<br>- What is a FIRMette?<br>- How do I find a LOMC?<br>- Definitions of FEMA Flood Zone Designations<br>- Product Information                                            | NFHL<br>National Flood Haza<br>Layer (learn more)                | also enter the street<br>address to get                                        |       |
| On October 1, 2009, as part of FEMA's<br>Digital Vision initiative, the FEMA MSC<br>discontinued general distribution of<br>paper mapping products. This affects       | - Price List<br>- How to Order<br>- Need Assistance?                                                                                                    | View the NFHL Onlin<br>using MapViewer - V                       | directly to the correct map for that property.                                 |       |
| Flood Insurance Rate Maps, Flood<br>Hazard Boundary Maps, Flood<br>Boundary and Floodway Maps, and<br>Flood Insurance Study reports.<br>Customers can continue to view | City of North Platte, Nebraska Letter of Map Revision<br>Available<br>Case Number: 07-07-0322P<br>Effective date: July 7, 2008<br>- and -                                                                         | by state on DVD<br>Use Web Map Servi<br>your own GIS applic      | You will have to navigate to the                                               |       |
| these products free of charge and/or purchase them in digital formats. For                                                                                             | Case Number: 04-07-A439P<br>Effective date: May 4, 2006                                                                                                    | Use Web Map Servi                                                | address.                                                                       | ~     |
| Done                                                                                                    |                                                                                                    |                                                                  |                                                                                |       |
| 🛃 start 🔰 🐺 "Janet" Fri 1 🚺                                                                                                    | 10 Micros 🔹 🧟 flood zones 🕅 2 Microsof 🔹                                                                                                    | 🕹 FEMA Map S 🛛 💽                                                 | Microsoft Po 🛛 😰 🗘 💌 🛃 🙆 😤 🤗 10:0                                              | 09 AM |

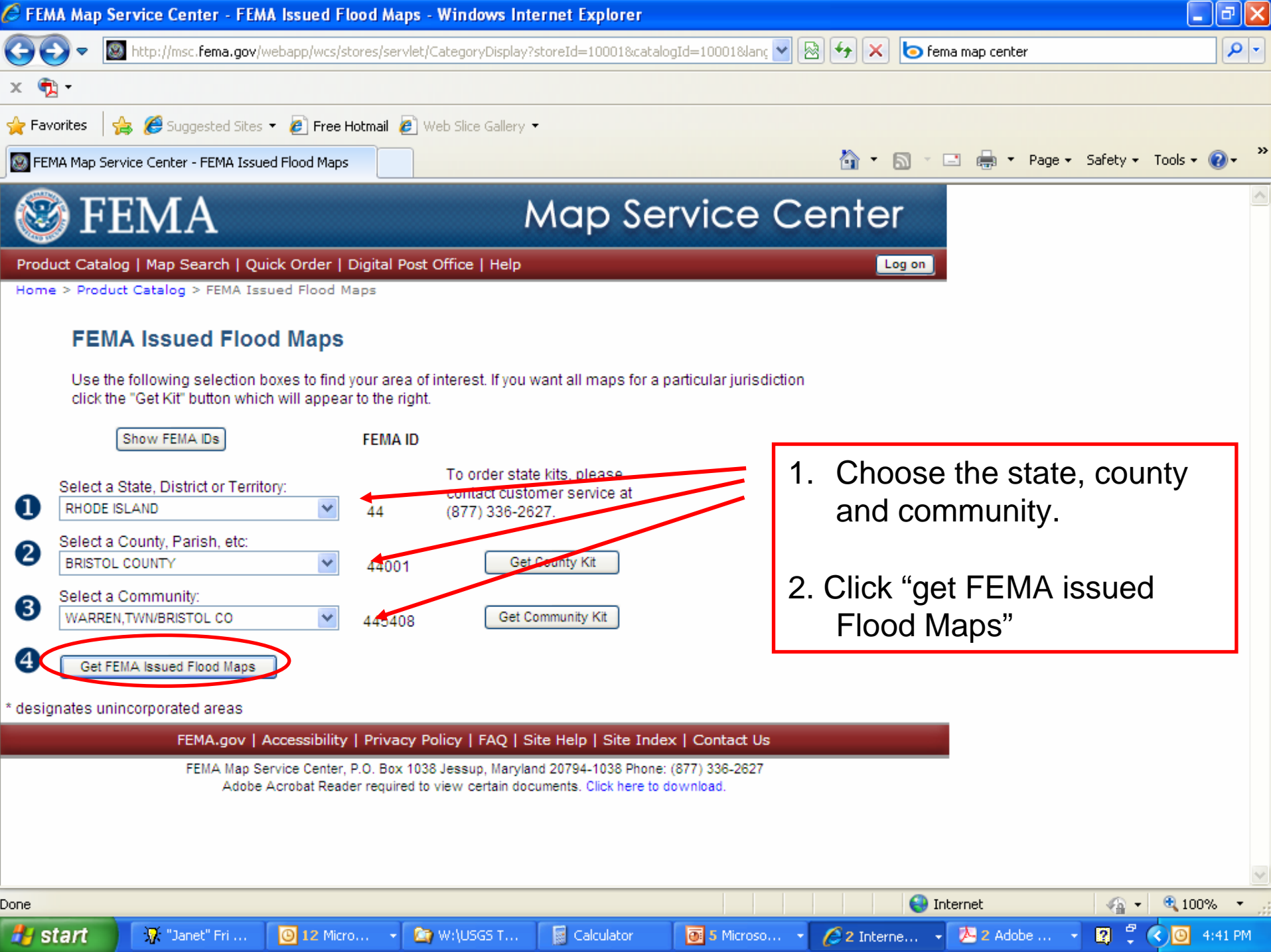

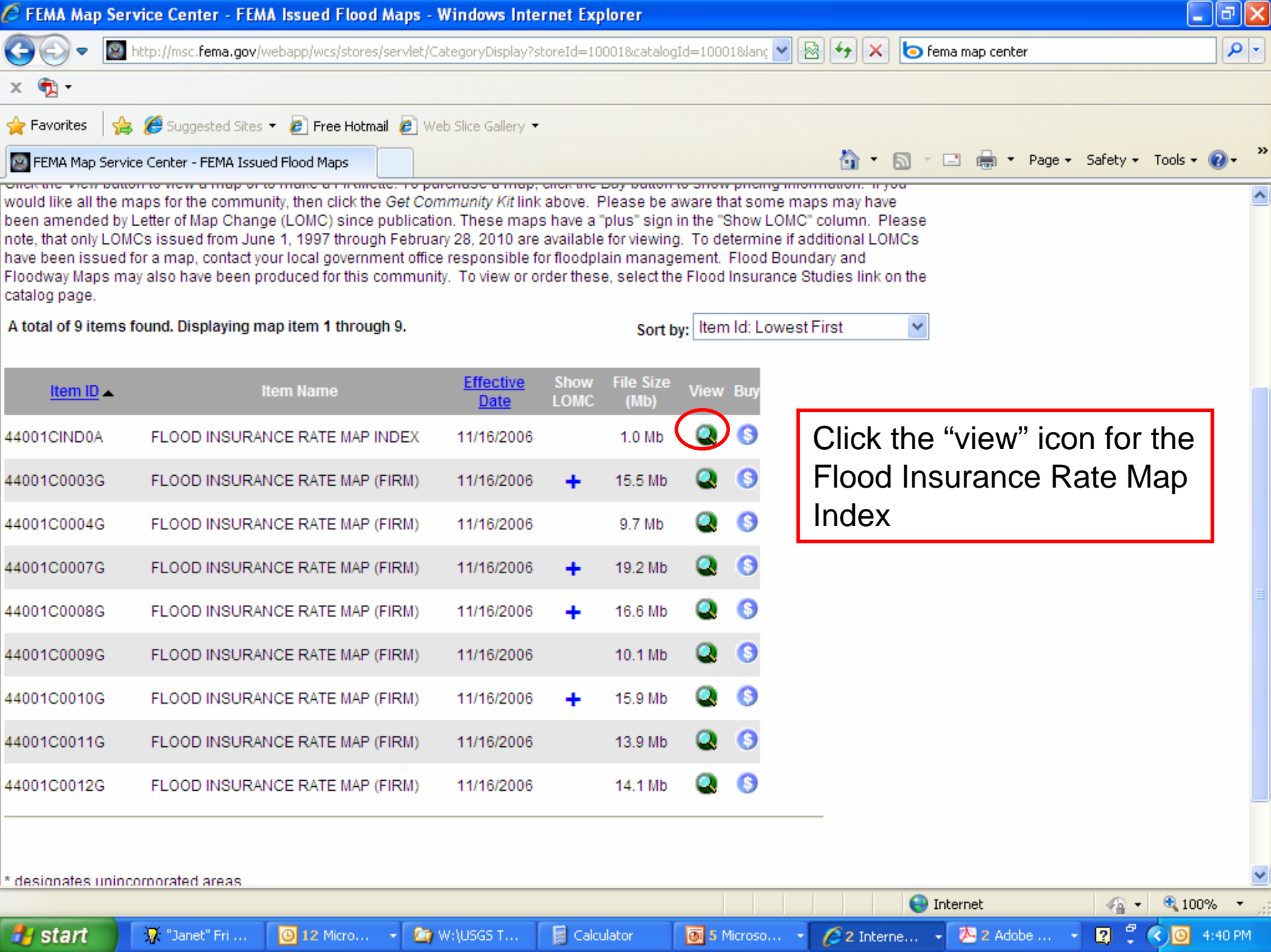

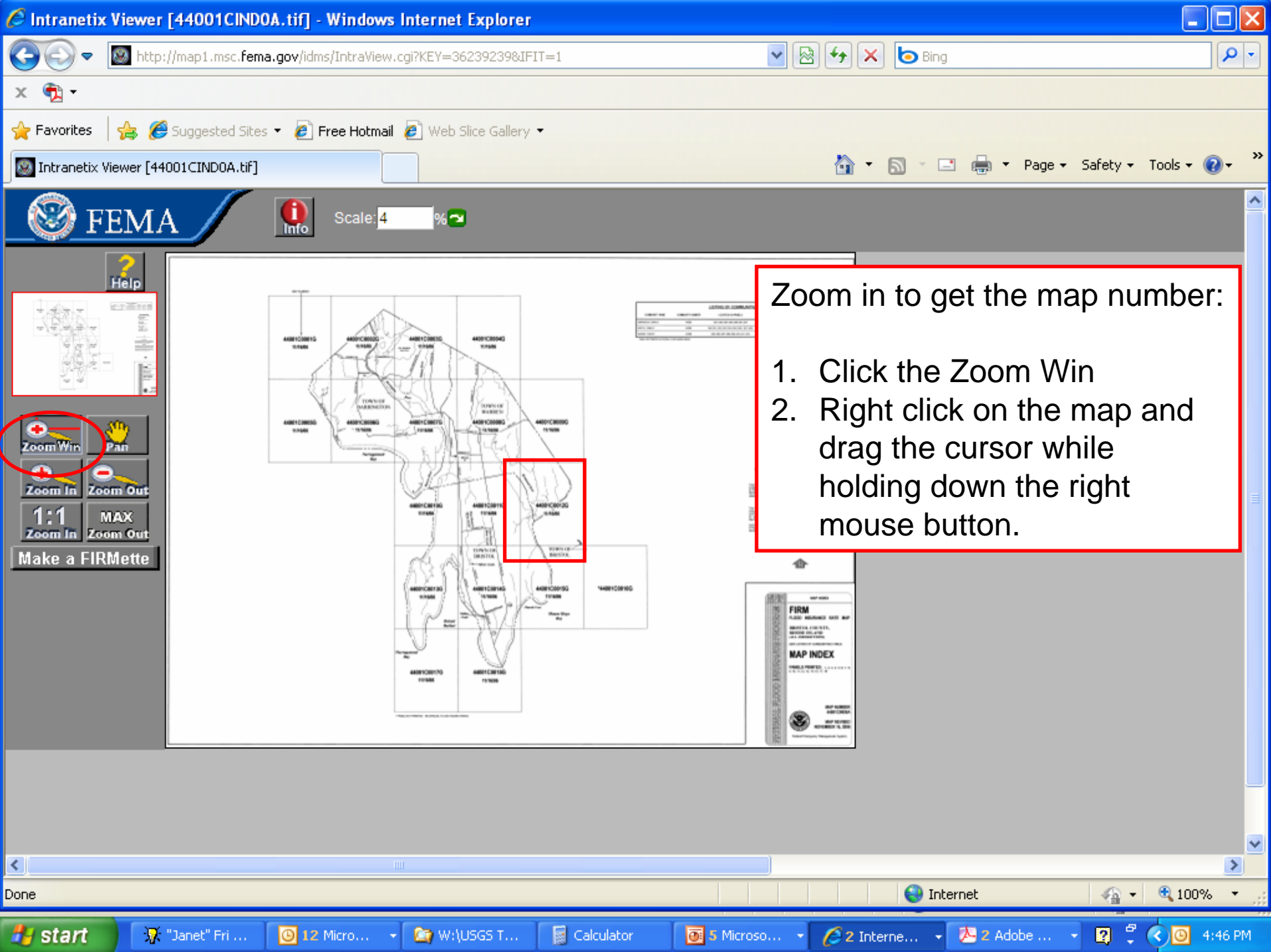

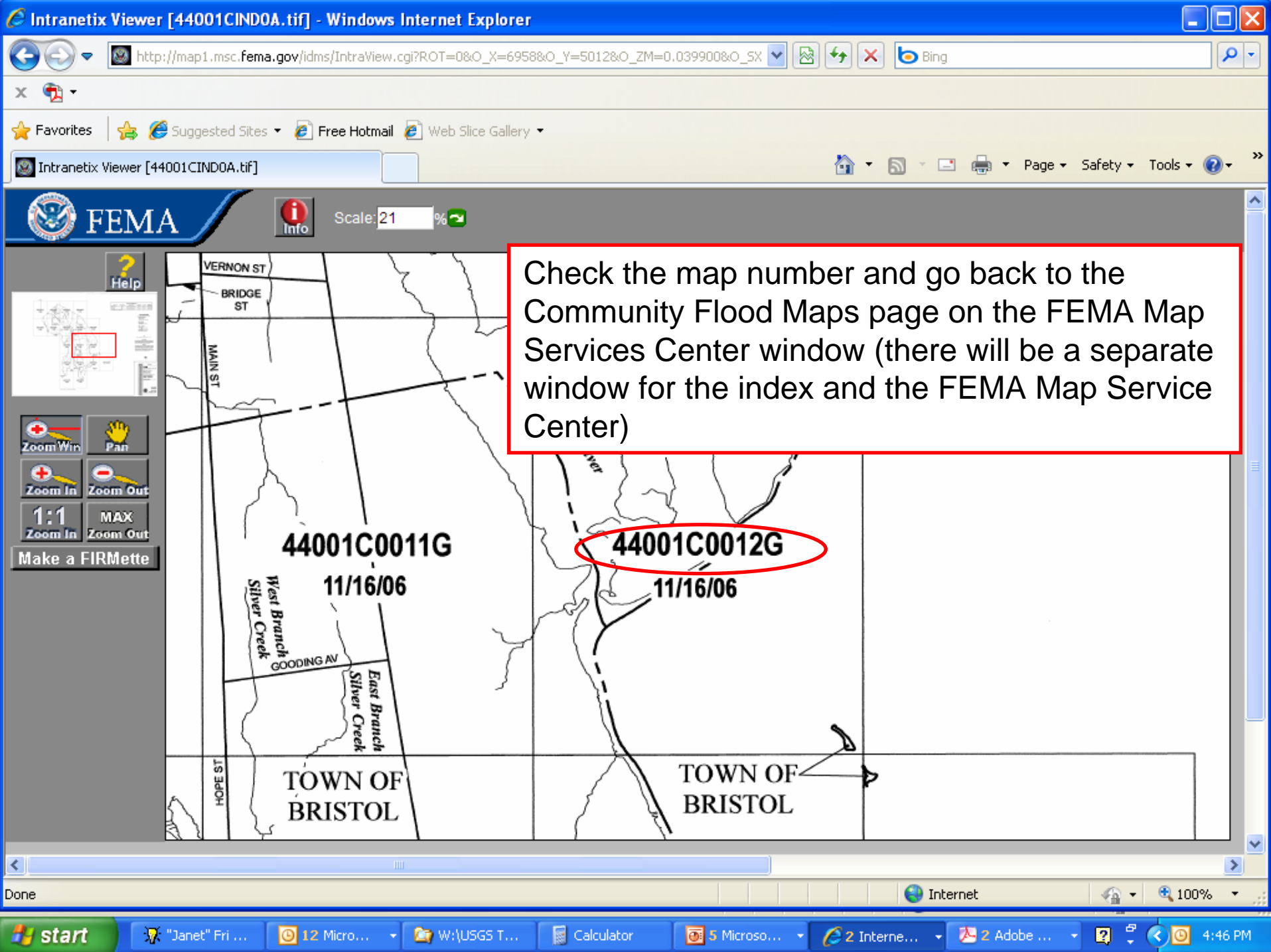

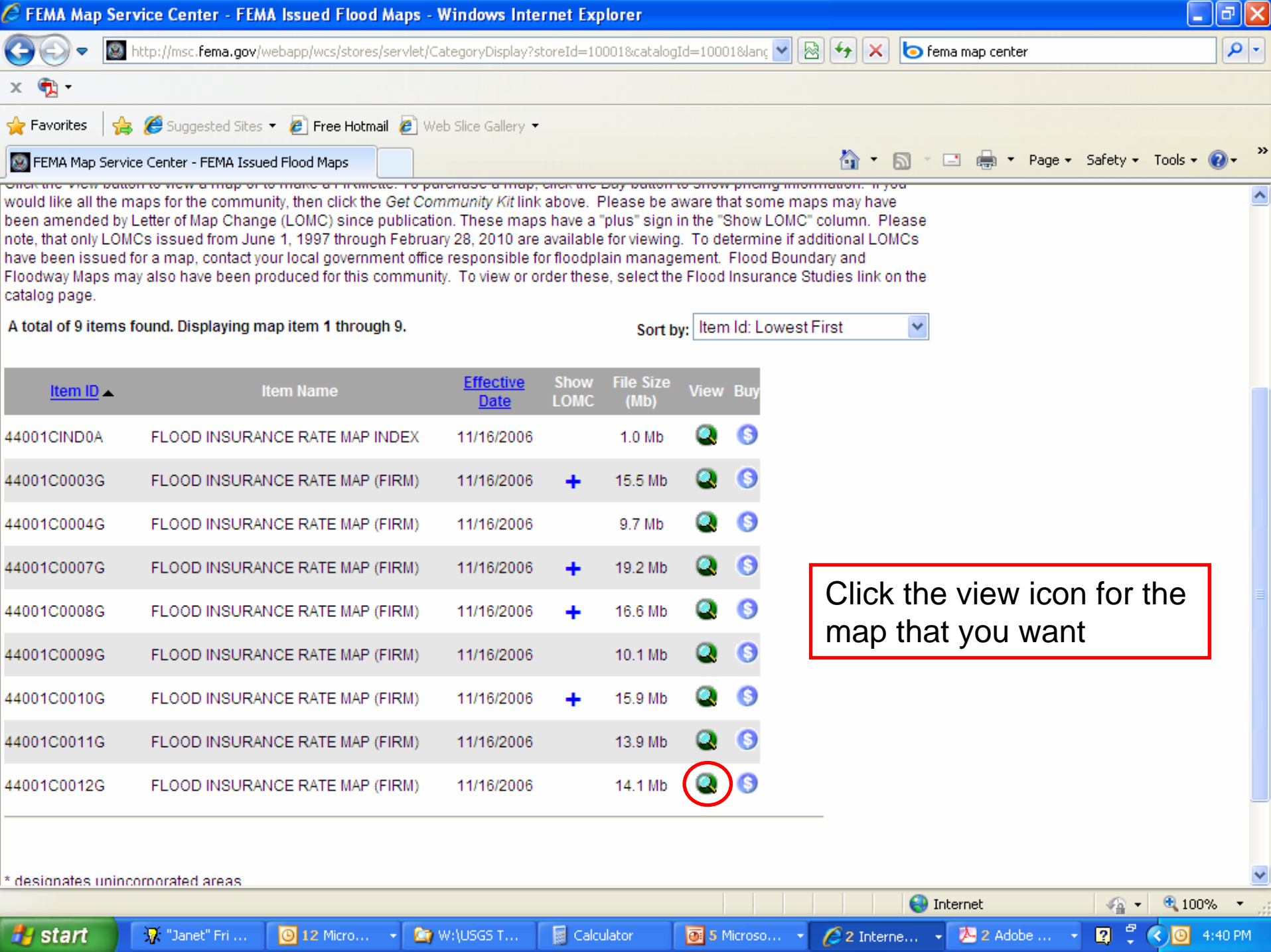

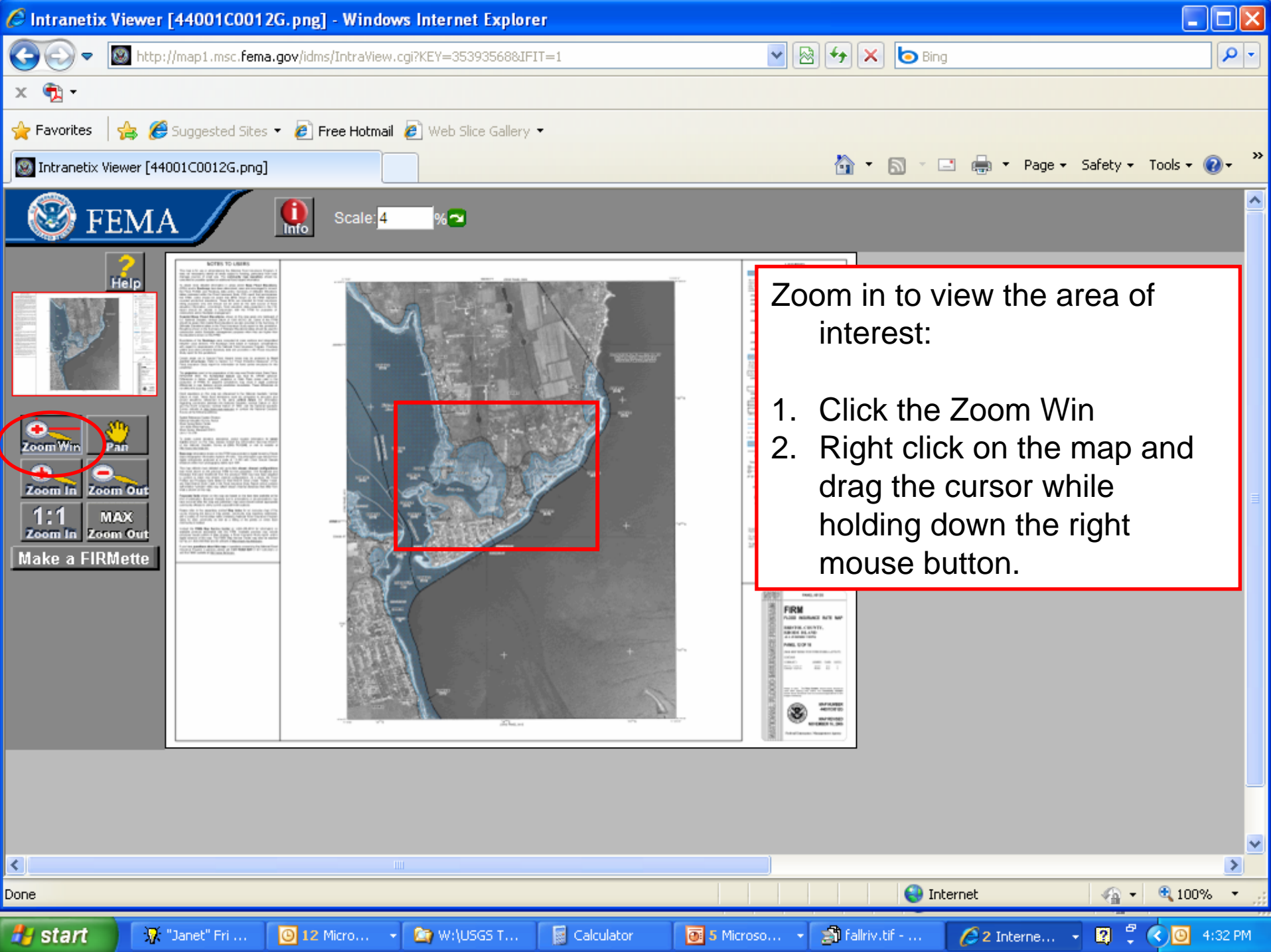

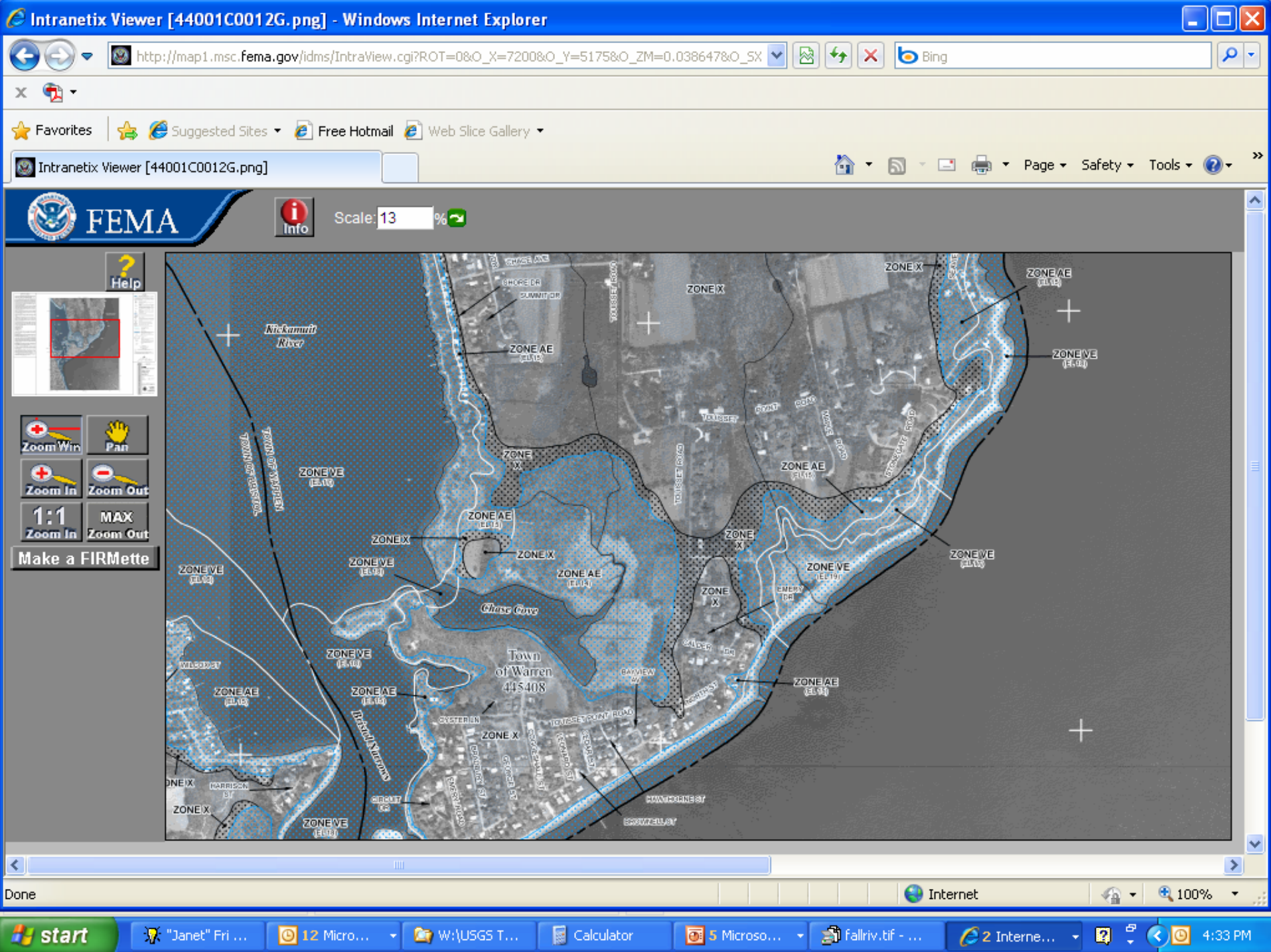

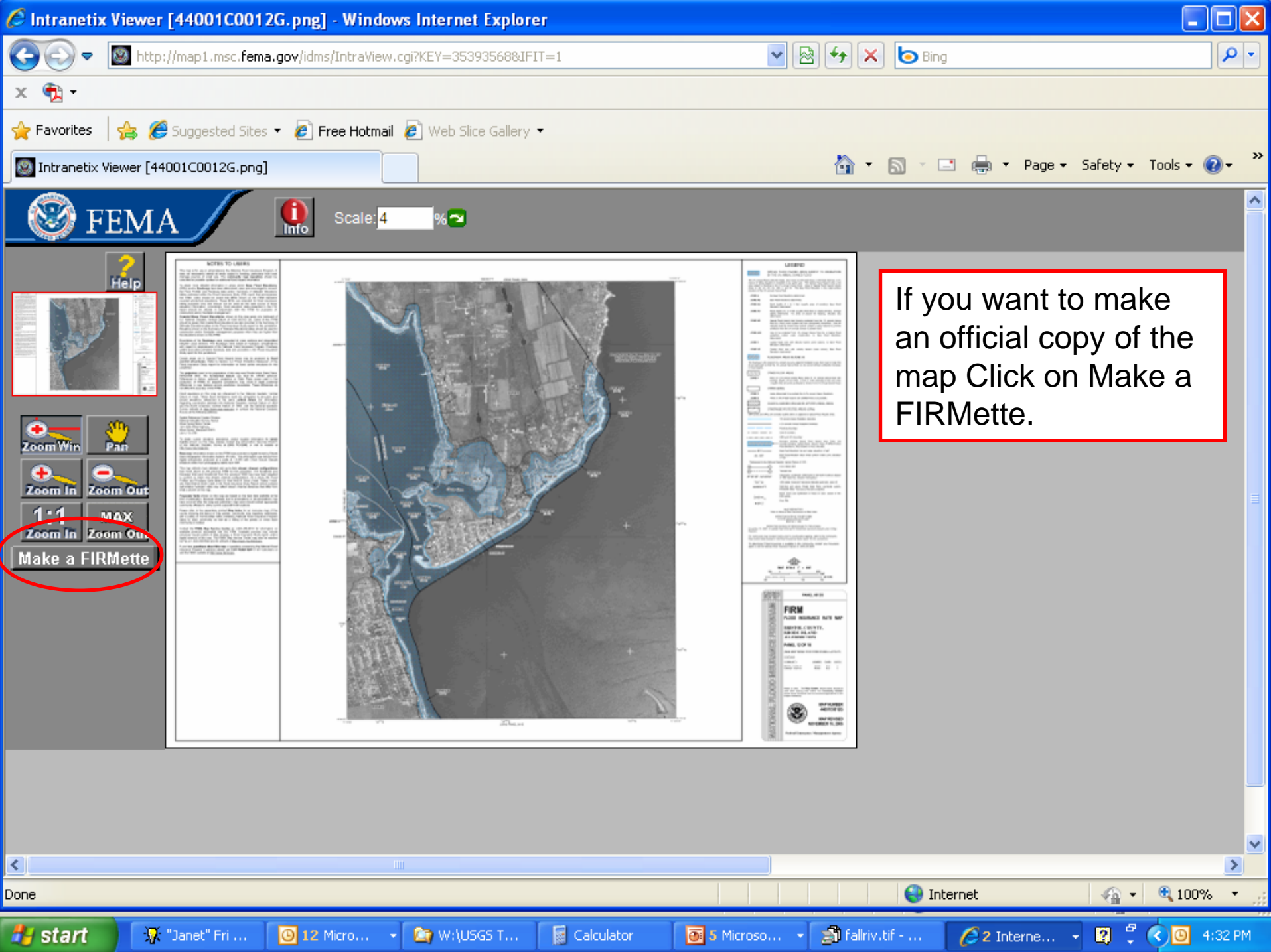

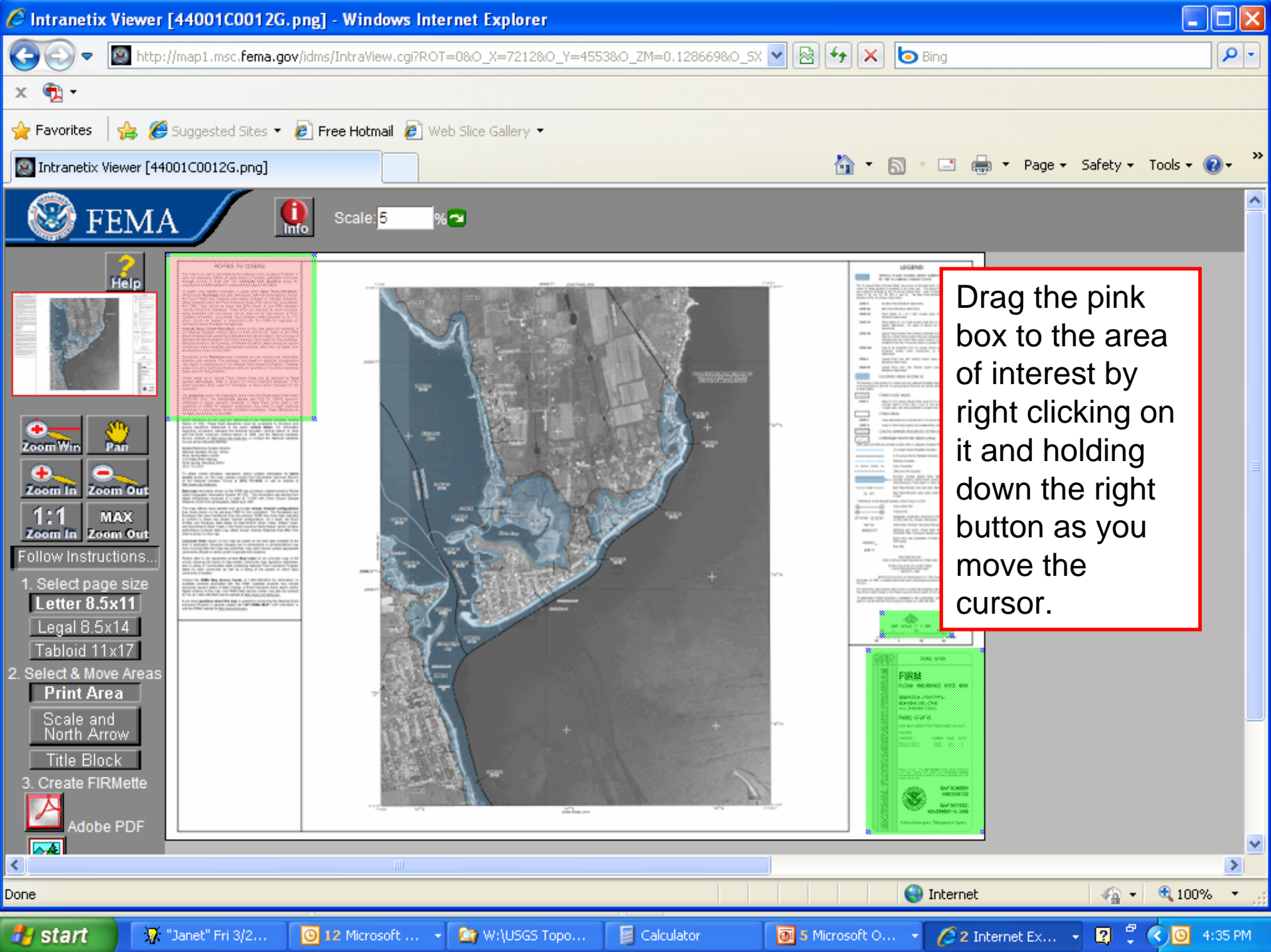

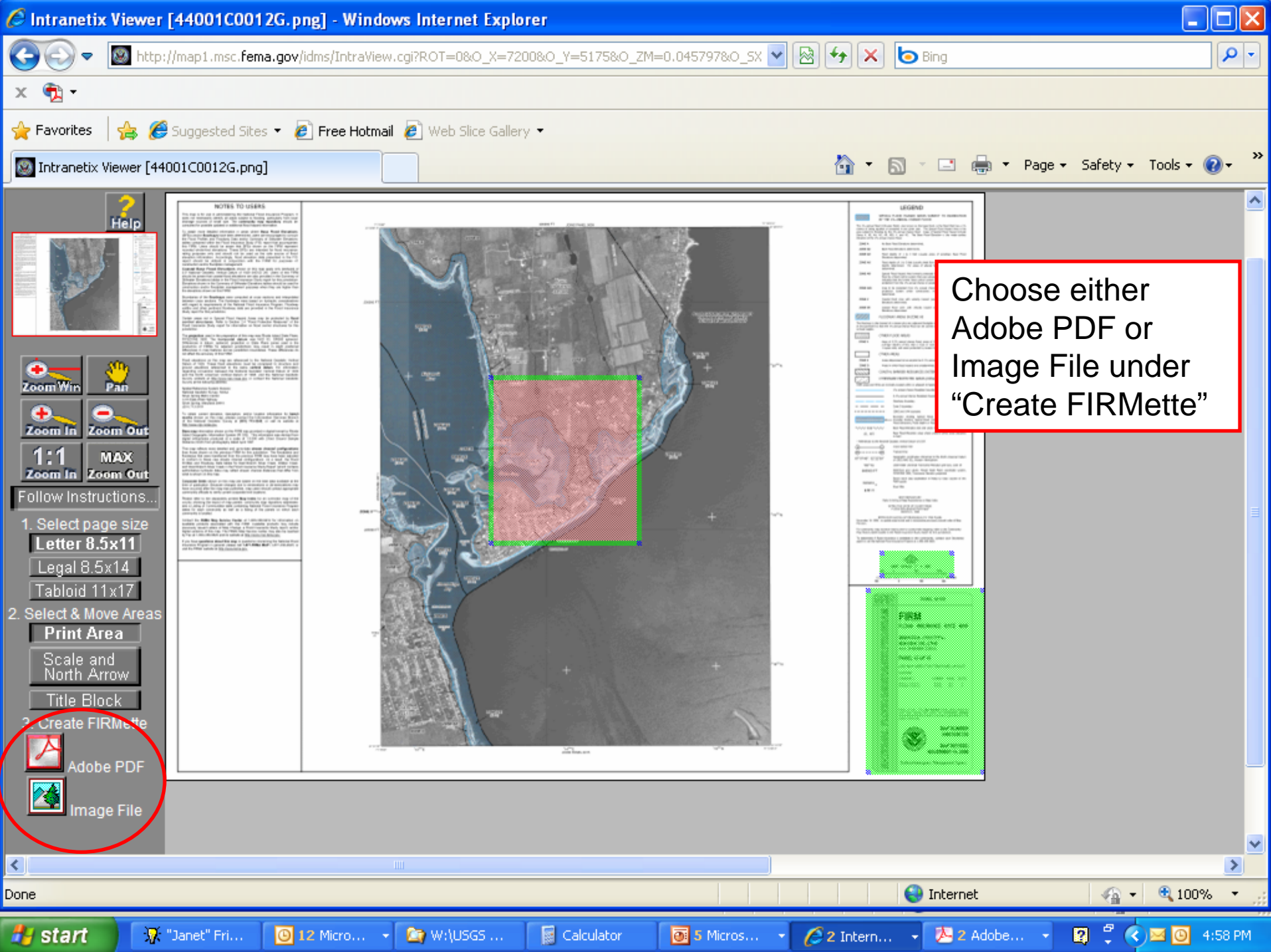

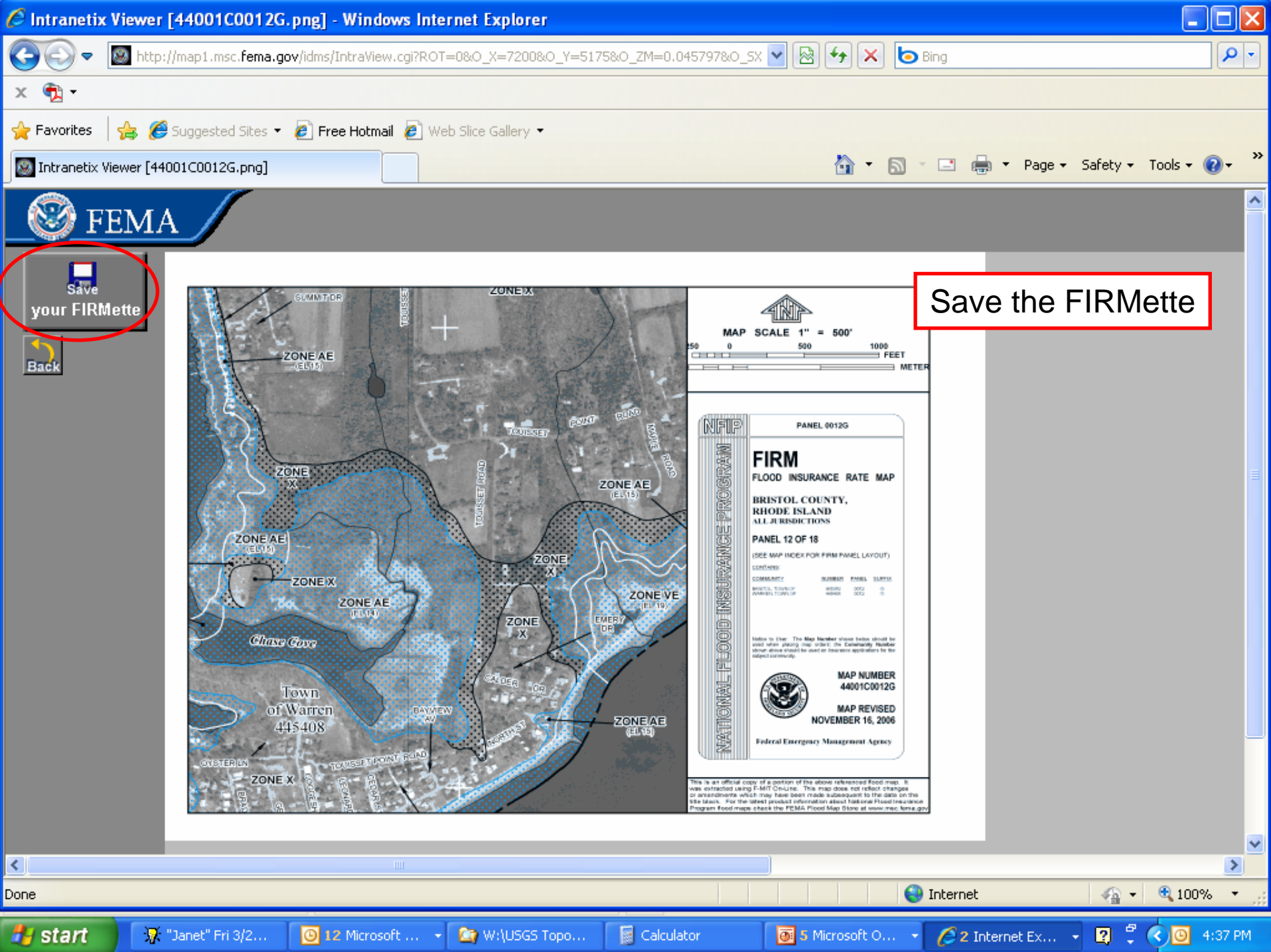

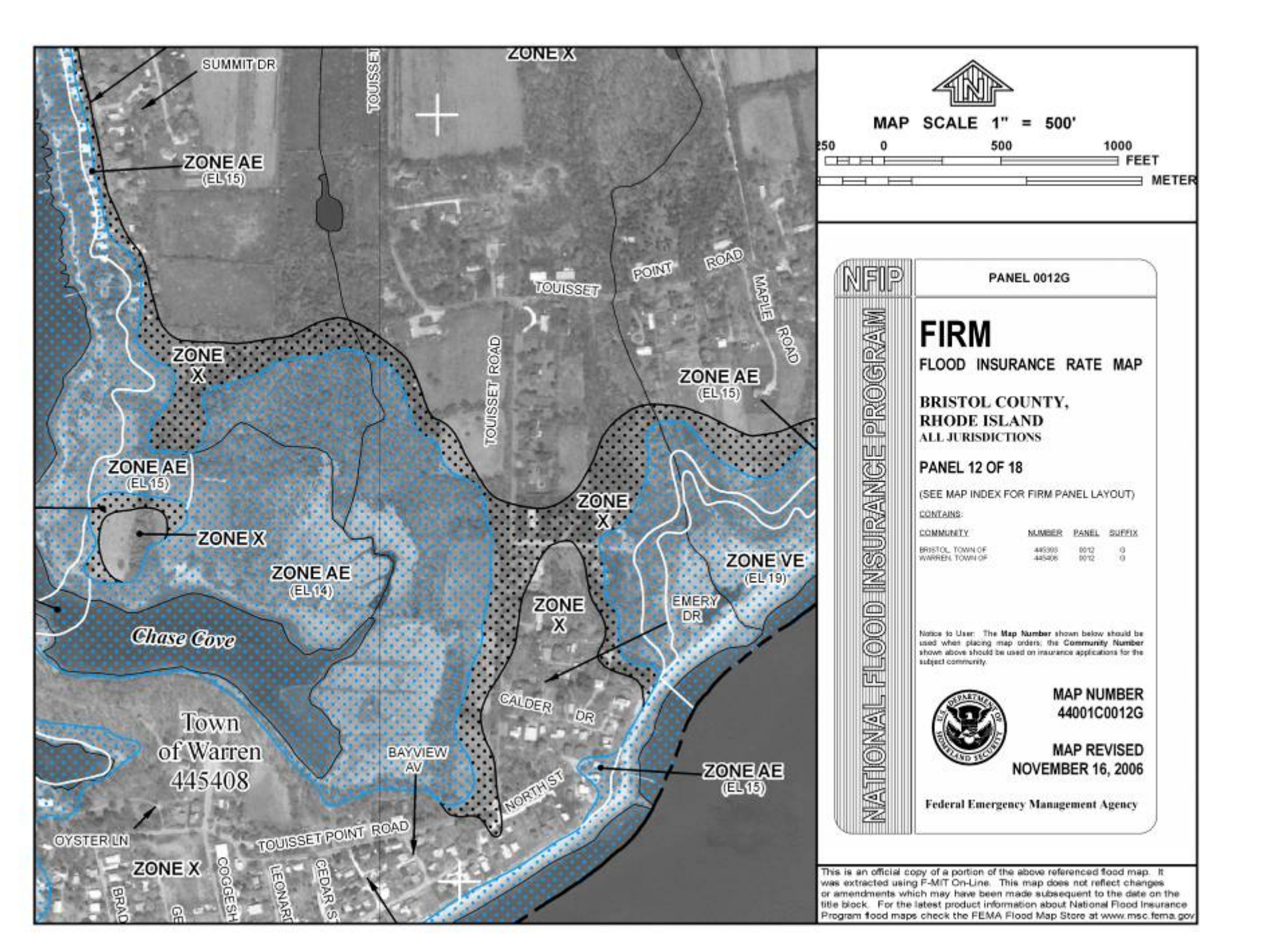

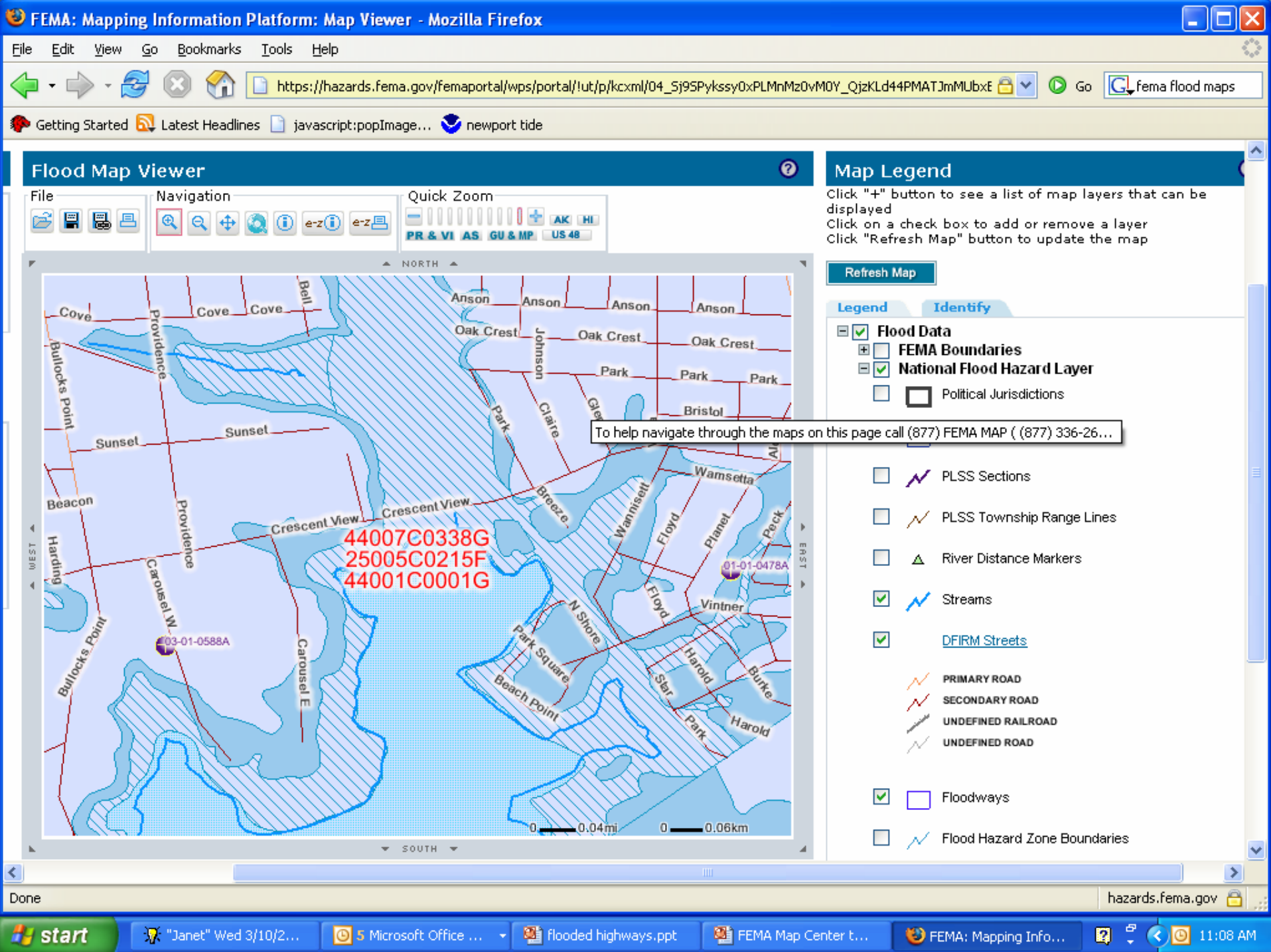